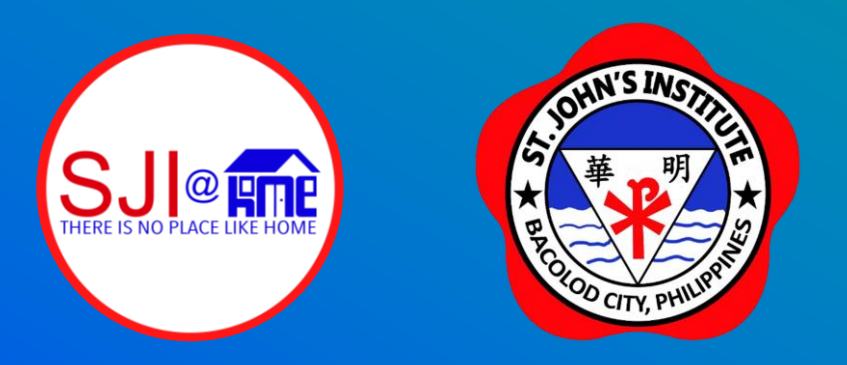

# Creating, Accessing & Using your my.sji.edu.ph Profile

Guide Created by J. Toriano

### my.sji.edu.ph is your one-stop shop

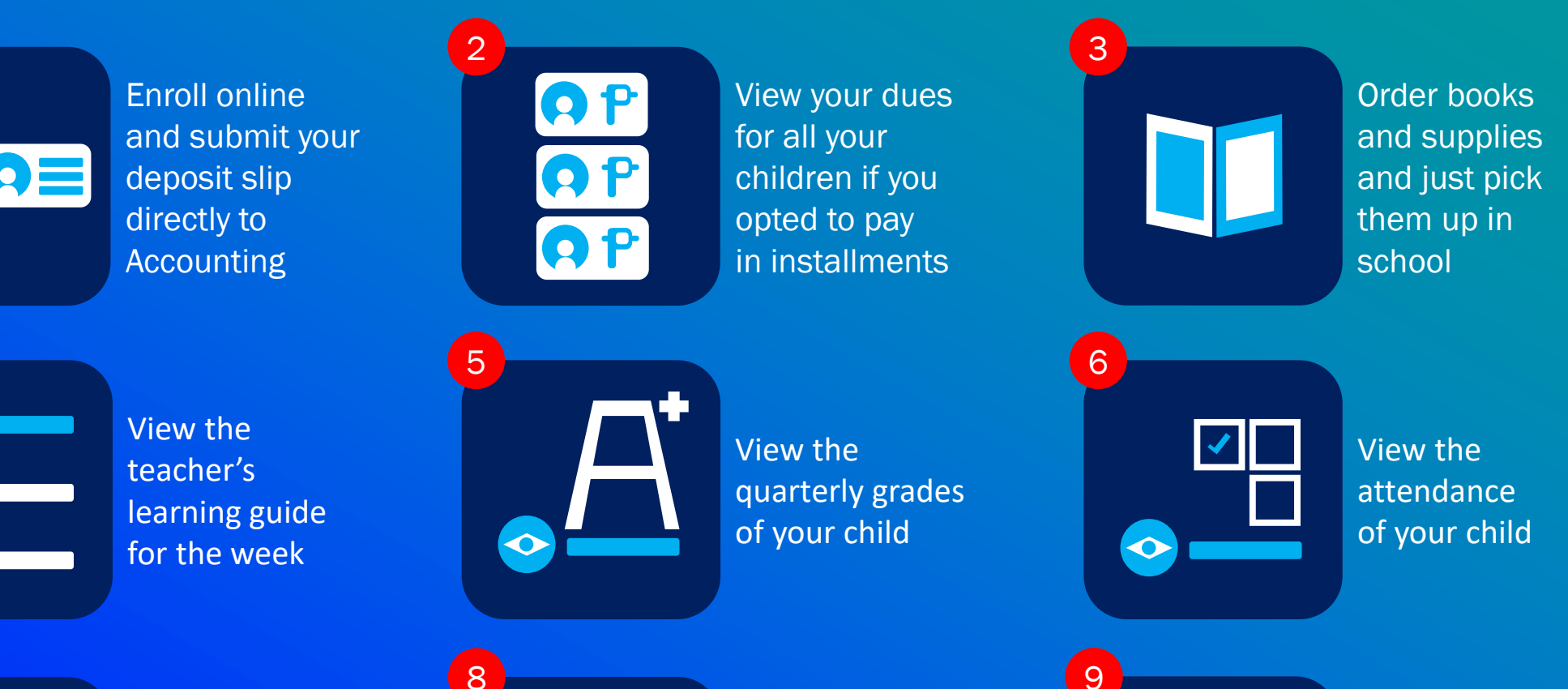

Manage your contact information for your whole family

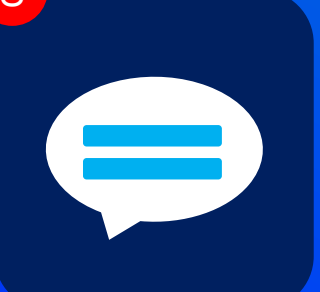

View all school communications in one place

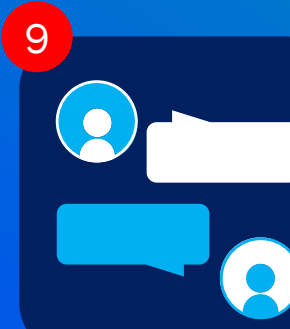

Communicate with your child's teachers

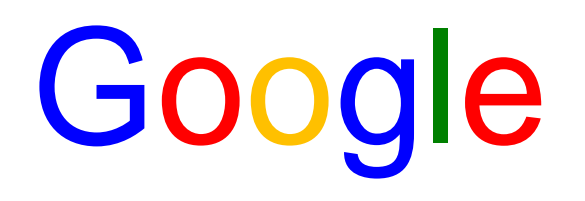

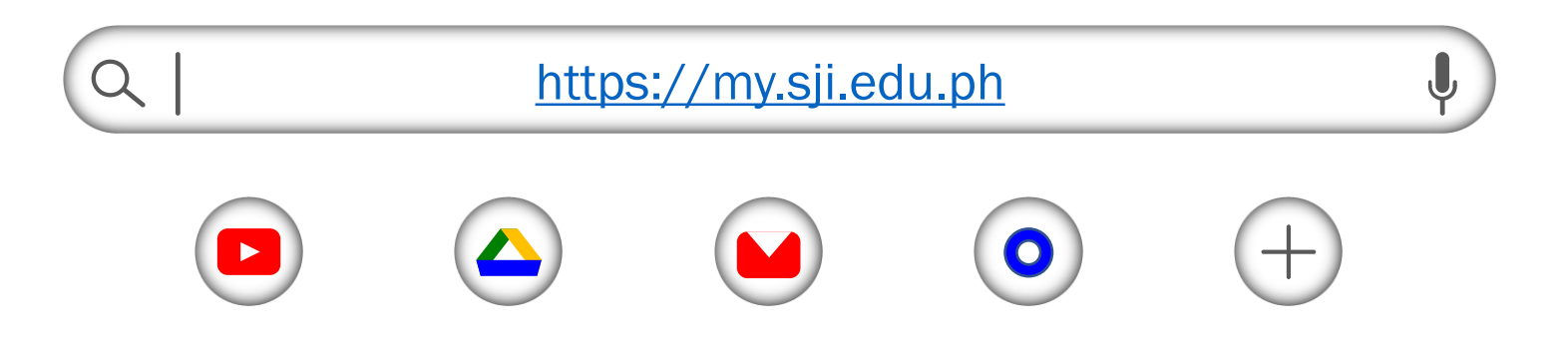

1. Open your browser, type in https://my.sji.edu.ph or simply, my.sji.edu.ph and press enter on your keyboard.

| A JOHN'S | INSTITU |
|----------|---------|
| 華<br>本   | HI HIN  |

#### Login to your account

Username

Username

Password

Password

Login

Online Guide

Contact Us

2. If you've already created your account, type in your Username and Password and click on "Login." If you do not have an account yet, click on "Create account."

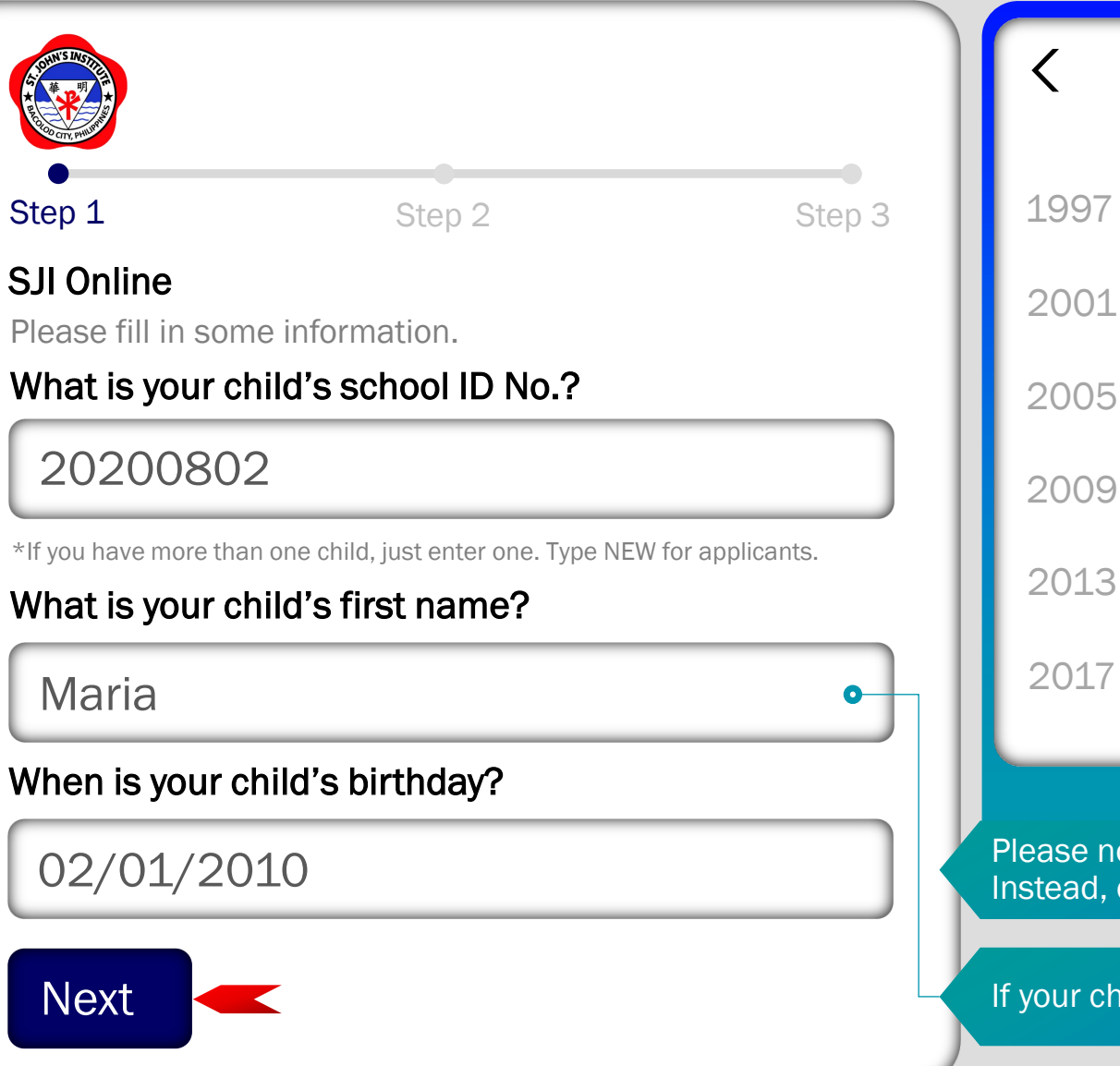

| 1997-2020 |      | <    |                 |    | 2010 | )  |     | >  |     |
|-----------|------|------|-----------------|----|------|----|-----|----|-----|
|           |      |      | Jar             | )  | Feb  | )  | Mar |    | Apr |
| 1998      | 1999 | 2000 | Ма              | У  | Jur  | )  | Jul |    | Aug |
| 2002      | 2003 | 2004 | Se              | ρ  | Oct  | l  | Nov |    | Dec |
| 2006      | 2007 | 2008 |                 |    |      |    |     |    |     |
| 2010      | 2011 | 2012 | February 2010 > |    |      |    |     |    |     |
|           |      |      | Su              | Мо | Tu   | We | Th  | Fr | Sa  |
| 2014      | 2015 | 2016 | 30              | 31 | 1    | 2  | 3   | 4  | 5   |
|           |      |      | 6               | 7  | 8    | 9  | 10  | 11 | 12  |
| 2018      | 2019 | 2020 | 13              | 14 | 15   | 16 | 17  | 18 | 19  |
| 2010      | ZULJ | 2020 | 20              | 21 | 22   | 23 | 24  | 25 | 26  |
|           |      |      | 27              | 28 | 29   | 30 | 31  | 1  | 2   |

Please note that you won't be able to type in your child's birthday manually. Instead, click on the birthday field and use the calendar as shown above.

If your child has a first name made up of 2 or more words, type it in completely.

 Type in your child's school ID No., first name and birthday on the appropriate fields. If your child is an applicant, type in the word NEW in the school ID field. Then, click on "Next."

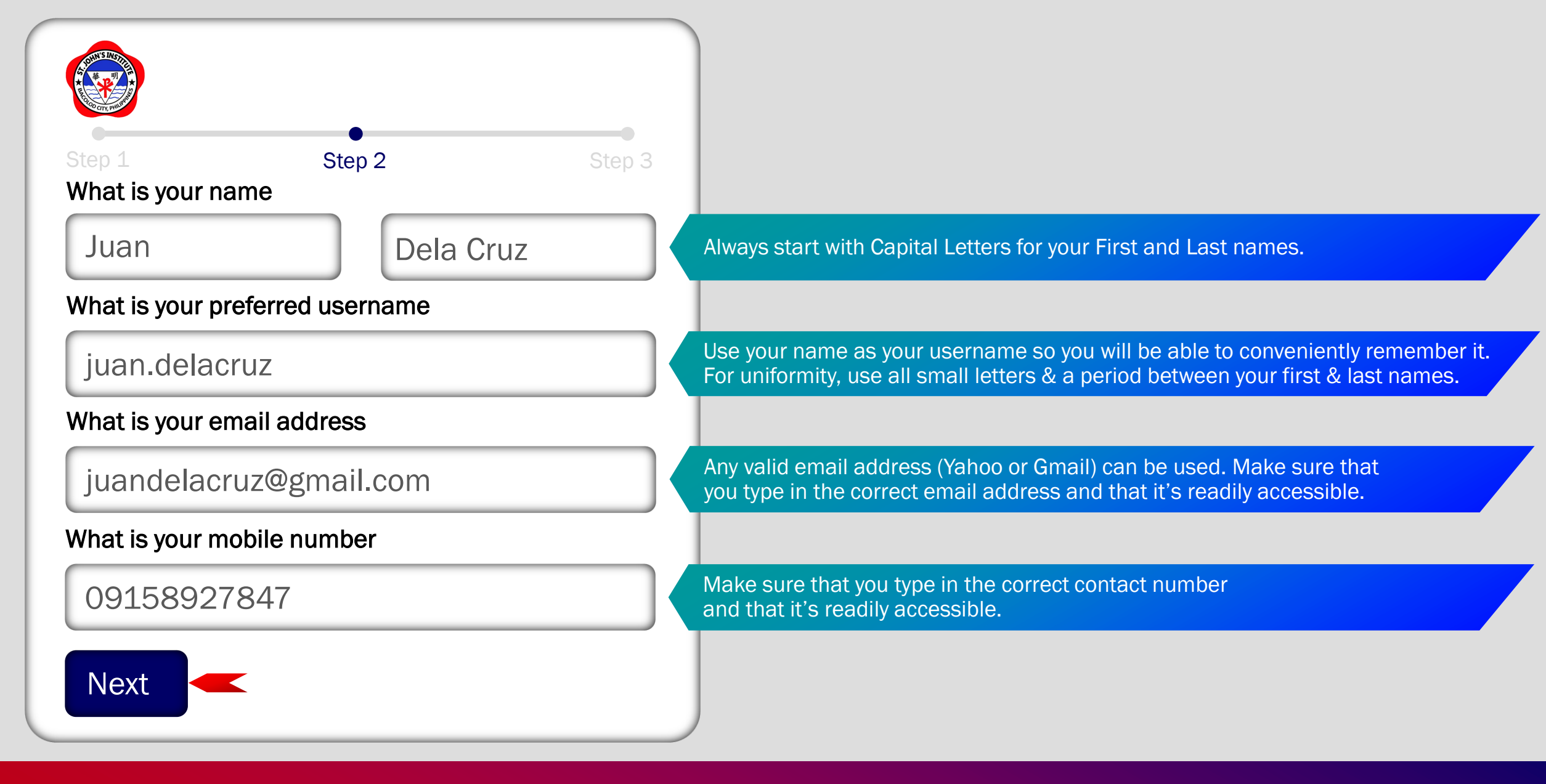

4. Type in your name, preferred username, valid email address and mobile number on the appropriate fields. Then, click on "Next."

| Step 1 Step 2 Step 3                                                              | ; |                                                                                                    |  |
|-----------------------------------------------------------------------------------|---|----------------------------------------------------------------------------------------------------|--|
| Create a password                                                                 |   |                                                                                                    |  |
| •••••                                                                             |   | A strong and secure password should be at least 6 to 8 characters with a combination of Capital and Small letters, numbers and special characters. |  |
| Confirm your password                                                             |   |                                                                                                    |  |
| •••••                                                                             |   | Re-enter your secure password here. Make sure that it matches the previous.                                                                        |  |
| Code                                                                              | ٣ |                                                                                                    |  |
| JKLRAB                                                                            |   | Make sure that the email and mobile number you provided are easily accessible as the code will be sent there. Copy the code and paste it here.     |  |
| An email and SMS has been sent to you with the verification Code.<br>Resend Code. | ٢ |                                                                                                    |  |
| Finish                                                                            |   |                                                                                                    |  |

5. Create a secure password, confirm it, enter the code sent to your valid email address or mobile number and click on "Finish." If you did not receive the code, click on "Resend Code."

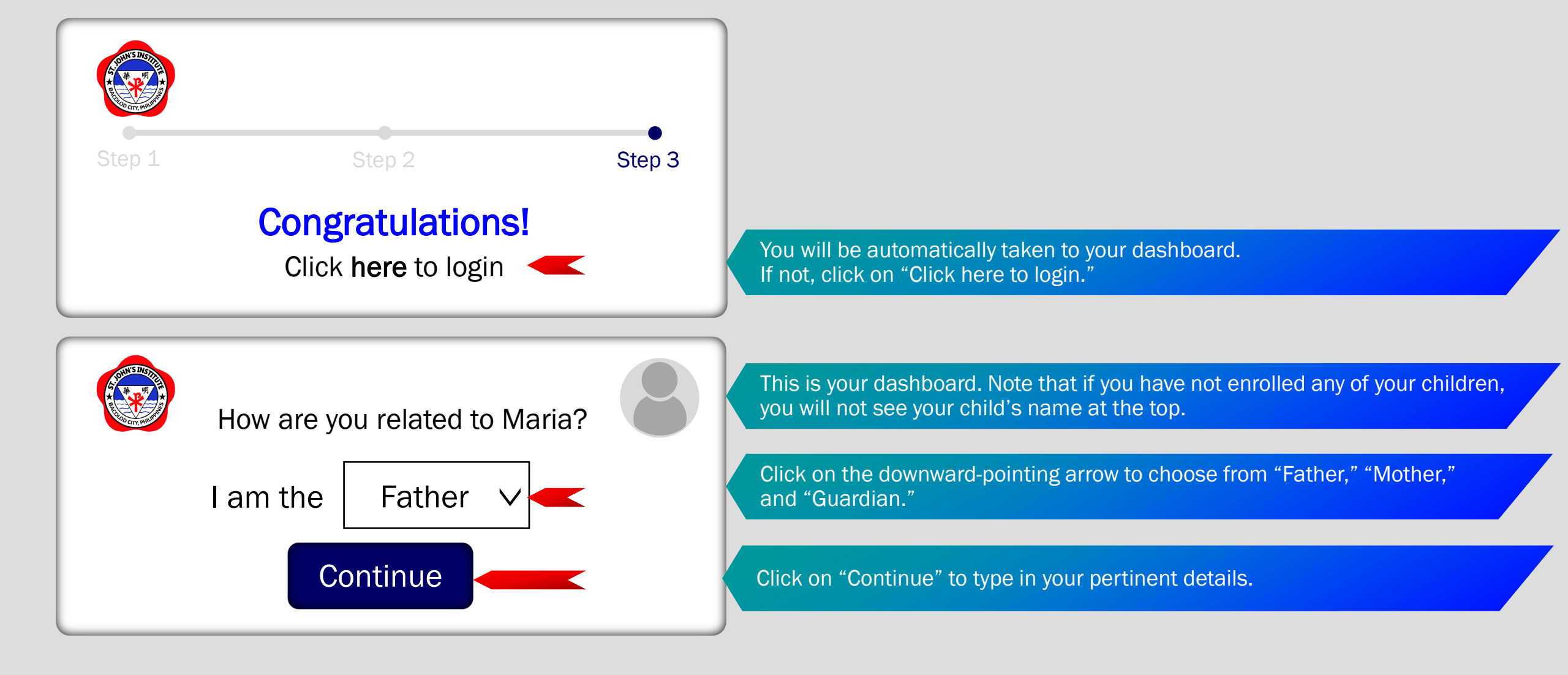

6. You will be greeted by a congratulatory message. Choose your role (Father, Mother, Guardian), click on "Continue" and type in your pertinent details.

| A THIN S MET | Family Profile |        |                        |                             |                                      |
|--------------|----------------|--------|------------------------|-----------------------------|--------------------------------------|
| R CONTRACTOR | Father         | Mother | Guardian               | Home Addres                 | s Other Information                  |
| Salutation   |                |        | Email                  |                             | Contacts                             |
| Mr.          |                |        | juandelacruz@gmail     | .com                        | Country Code Area Code Number Ext.   |
| First Name   |                |        | Address                |                             | Mobile ~ 63 9154238777               |
| Juan         |                |        | Hilado St. Brgy. 7, Ba | acolod City                 |                                      |
| Middle Nar   | ne             |        | Relationship           |                             |                                      |
| Jose         |                |        | Father                 |                             |                                      |
| Last Name    |                |        |                        |                             |                                      |
| Dela Cruz    |                |        |                        |                             |                                      |
| Qualifier/S  | uffix          |        |                        |                             |                                      |
|              |                |        | Note: Fill out         | t all the fields for Father | . Mother and Guardian if applicable. |
| Birthdate    |                |        |                        |                             |                                      |
| 02/22/19     | 992            |        |                        |                             |                                      |
|              |                |        | Save                   |                             |                                      |

7. Fill-out the corresponding fields with your pertinent details. Always make sure that everything is correct. Once done, click on "Save." After saving, don't forget to provide other required information in the "Other Information" tab (upper-right, last option).

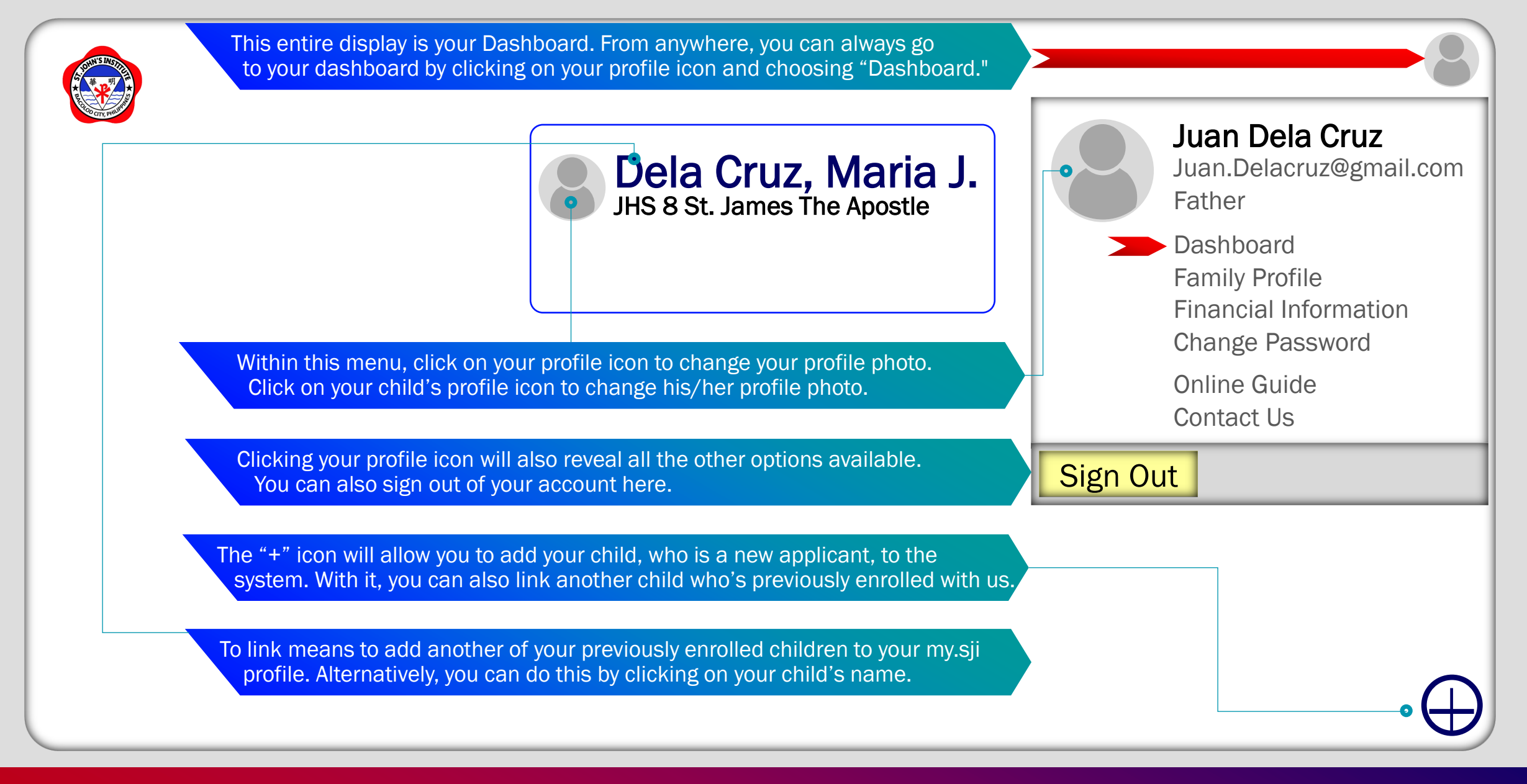

8. If your child has been with SJI in the previous school year, his/her name will appear on your dashboard. If your child is a new applicant, his/her name will not be displayed but yours instead. Click on the "+" icon and type in all the necessary details pertaining to your child so he/she could be added to our system. Move on to the next visual to see what's there to fill-out.

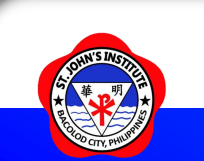

| First Name                                  | Citizenship                                                 | Do you belong to any indicessour Respley //PL Computity/Indicessour Cultural Computity?          |
|---------------------------------------------|-------------------------------------------------------------|--------------------------------------------------------------------------------------------------|
|                                             |                                                             | Yes                                                                                              |
| Middle Name                                 | Religion                                                    | Will you agree if the helpers/yayas are not allowed to stay inside the school campus?            |
|                                             |                                                             | Yes                                                                                              |
| Last Name                                   | Name of School Last Attended                                | Do you agree with the required short haircut for boys?                                           |
|                                             |                                                             | Do you approve of punctuality?                                                                   |
| Qualifier/Suffix                            |                                                             | Yes                                                                                              |
|                                             |                                                             | Do you give your child allowance?                                                                |
| Sex                                         | Mother Tongue/Dialect                                       |                                                                                                  |
|                                             |                                                             | Regarding your's/your's child's physical health, is there anything we need to know? If so, pleas |
|                                             | Please upload the following documents:                      | Are you willing to seek assistance from specialists (psychiatrists, psychologists, etc) if teach |
| Birthday                                    | Live Birth Certificate (PSA)                                | Yes                                                                                              |
| Place of Birth                              | Baptismal Certificate (for Catholics)                       | When your child misbehaves, how do you deal with him/her?                                        |
|                                             | Latest Report Card (for Grade 1-11)                         |                                                                                                  |
| Campus                                      | Visa (For Foreign Students)                                 | What do you tell your child about school?                                                        |
|                                             | Please answer the following:<br>Click on the item to answer |                                                                                                  |
| ncoming                                     | Help us better understand your child.                       | Why do you wish to put your child / take in St. John's institute?                                |
|                                             | Application Fee: P250.00                                    | What are the difficulties you / your child encountered in his/her previous school?               |
|                                             | Please pay this amount online or to our Accounting Office.  |                                                                                                  |
| I/We agree and promise to shide by the rule | s and policies of St. John's Institute                      |                                                                                                  |

8.1 For new applicants, fill-out the corresponding fields with the necessary details and upload the corresponding documents needed. Don't forget to answer "Help us better understand your child.", "agree" to the rules, policies and submission of complete requirements. Then, click "Save." Pay the application fee of P250.00 online or to our Accounting Office.

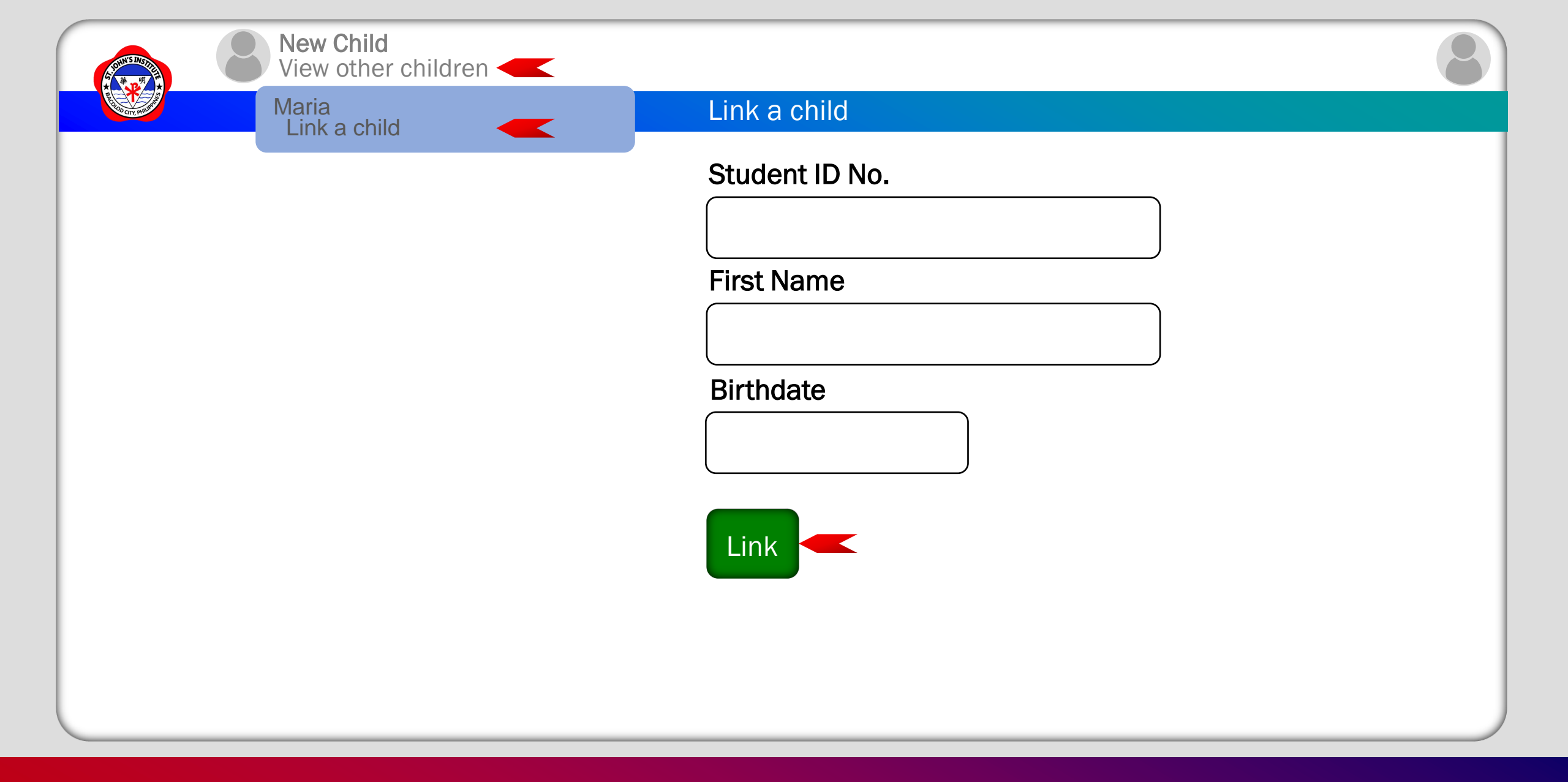

8.2 To add another child who was previously enrolled at SJI, click on "View other children." Then, click on "Link a child," fill it out with the necessary information and "Link." For other information on linking, please refer to step 8.

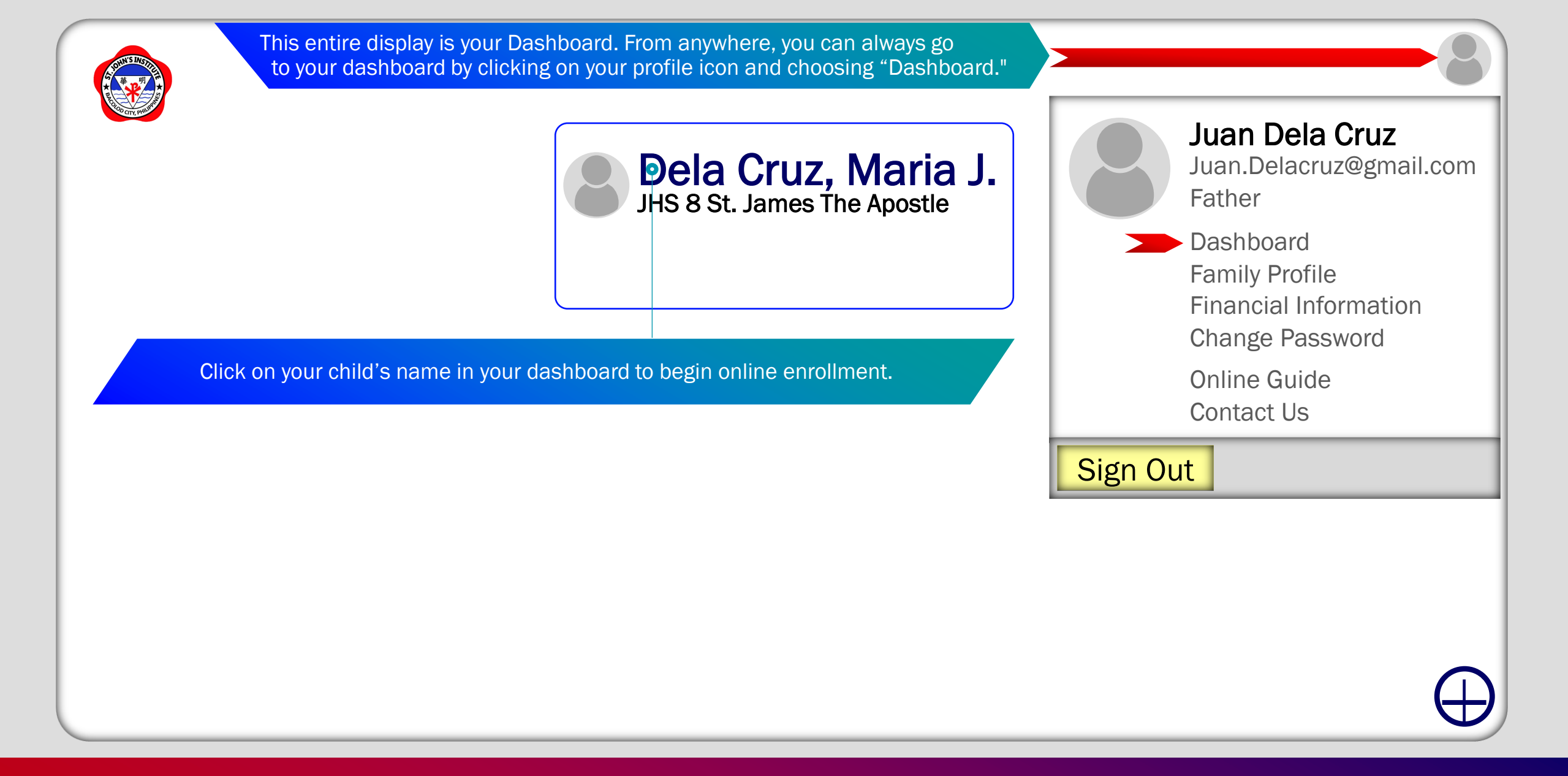

9. Now that you've created your my.sji profile and typed in all the necessary details, you are all set to enroll your child/children to SJI. To begin online enrollment, click on your profile icon/photo, go to your "Dashboard" and click on your child's name.

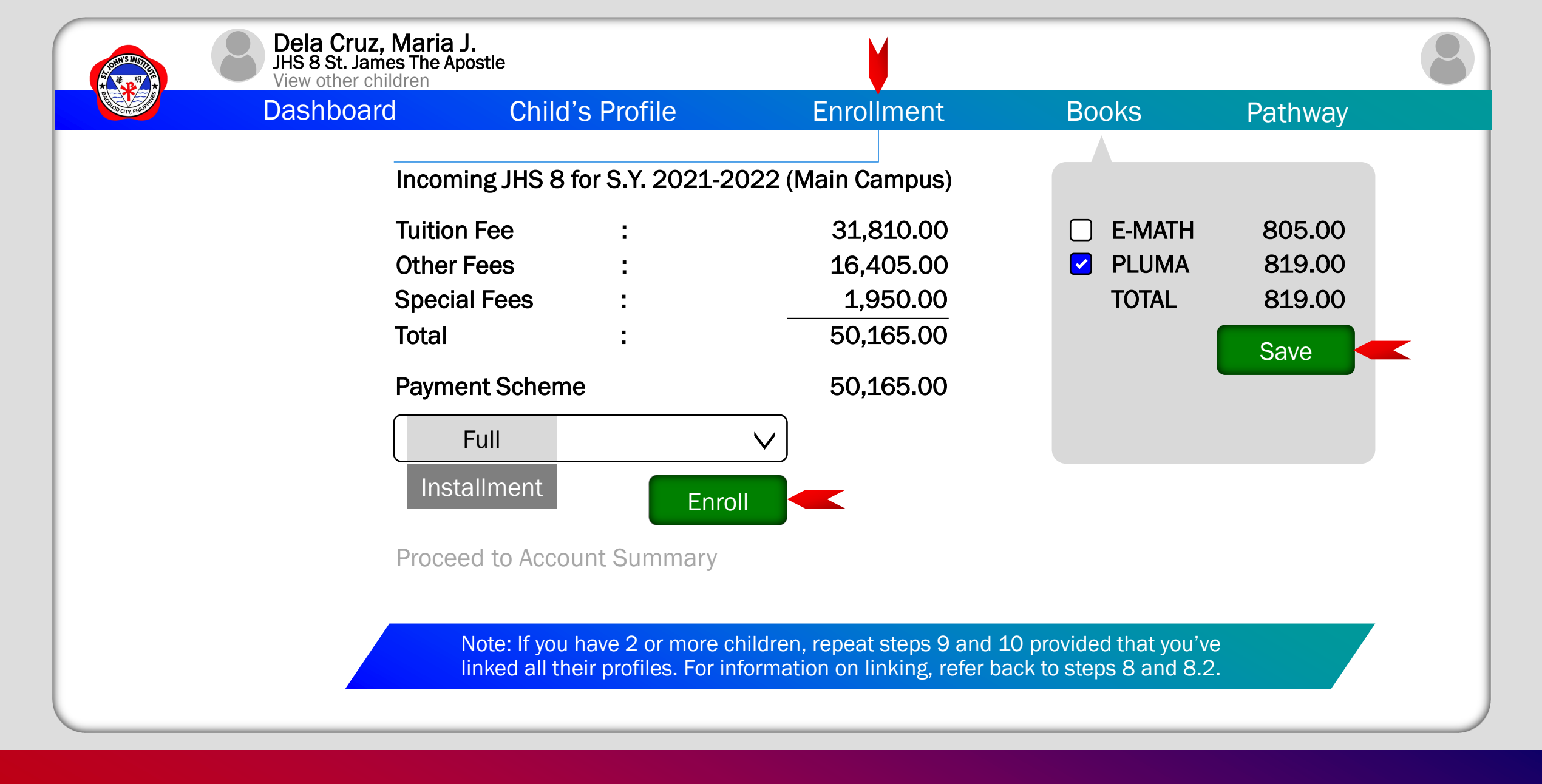

10. Click on the "Enrollment" tab, choose your "Payment Scheme" and click on "Enroll." Before you proceed to Account Summary, you might as well click on the "Books" tab and choose the given books by clicking on the corresponding boxes.

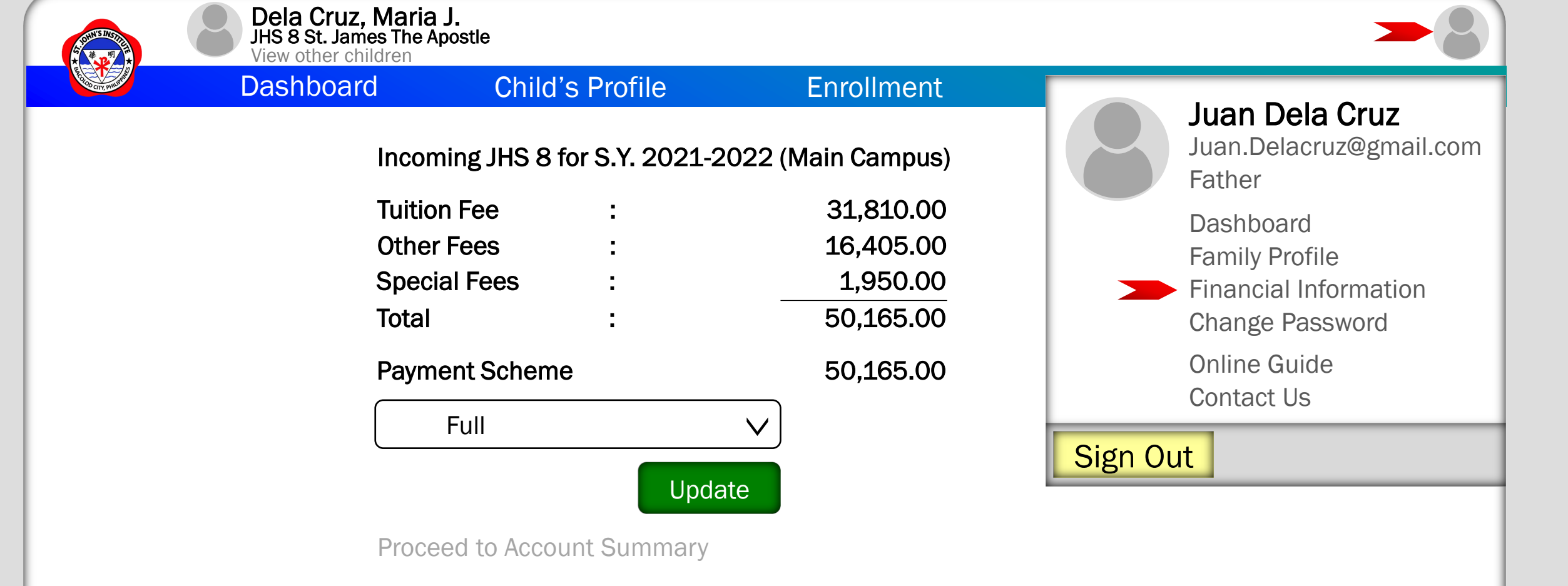

11. To proceed to the Account Summary, click on your profile icon/photo and choose Financial Information.

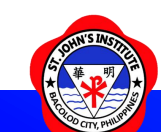

#### **Financial Information**

| REAL OF THE PROPERTY OF THE PROPERTY OF THE PR | Dashboard Ac                                      | count Summary                     | Payment Options                                                                                                    | Transactions                                                                                                    | Attachments                              |
|----------------------------------------------------------------------------------------------------|---------------------------------------------------|-----------------------------------|----------------------------------------------------------------------------------------------------|----------------------------------------------------------------------------------------------------|------------------------------------------|
|                                                                                                    | Maria<br><b>Total Upon Enrollment</b>             | : 50,165.00<br>50,165.00          | You may settle your transfer or over-the                                                                                                    | account/s through onl<br>-counter at the following                                                                                                    | ine bank<br>g banks                      |
|                                                                                                    |                                                   |                                   | Banco de Oro<br>Account Name :<br>Account Number:<br>Metropolitan Bank<br>Account Name :<br>Account Number:<br>United Coconut Pla<br>Account Name :<br>Account Name :<br>Union Bank<br>Account Name :<br>Account Name : | St. John's Institute of<br>0030-1029-8336<br>and Trust Company<br>St. John's Institute of<br>079-3-00986953-0<br>nters Bank<br>SJI<br>2030-4000-7847<br>SJI<br>0027-9001-8425 | Bacolod City, Inc.<br>Bacolod City, Inc. |
| The Acco<br>the child                                                                                                    | unt Summary will display all<br>ren you enrolled. | Pay in any of the indicated above | e Banks                                                                                                    | The "Transactions" to payment details such                                                                                                    | ab will show you<br>h as OR No & etc.    |

12. Review the Account Summary and click on the "Payment Options" tab to see the banks where you could settle your account.

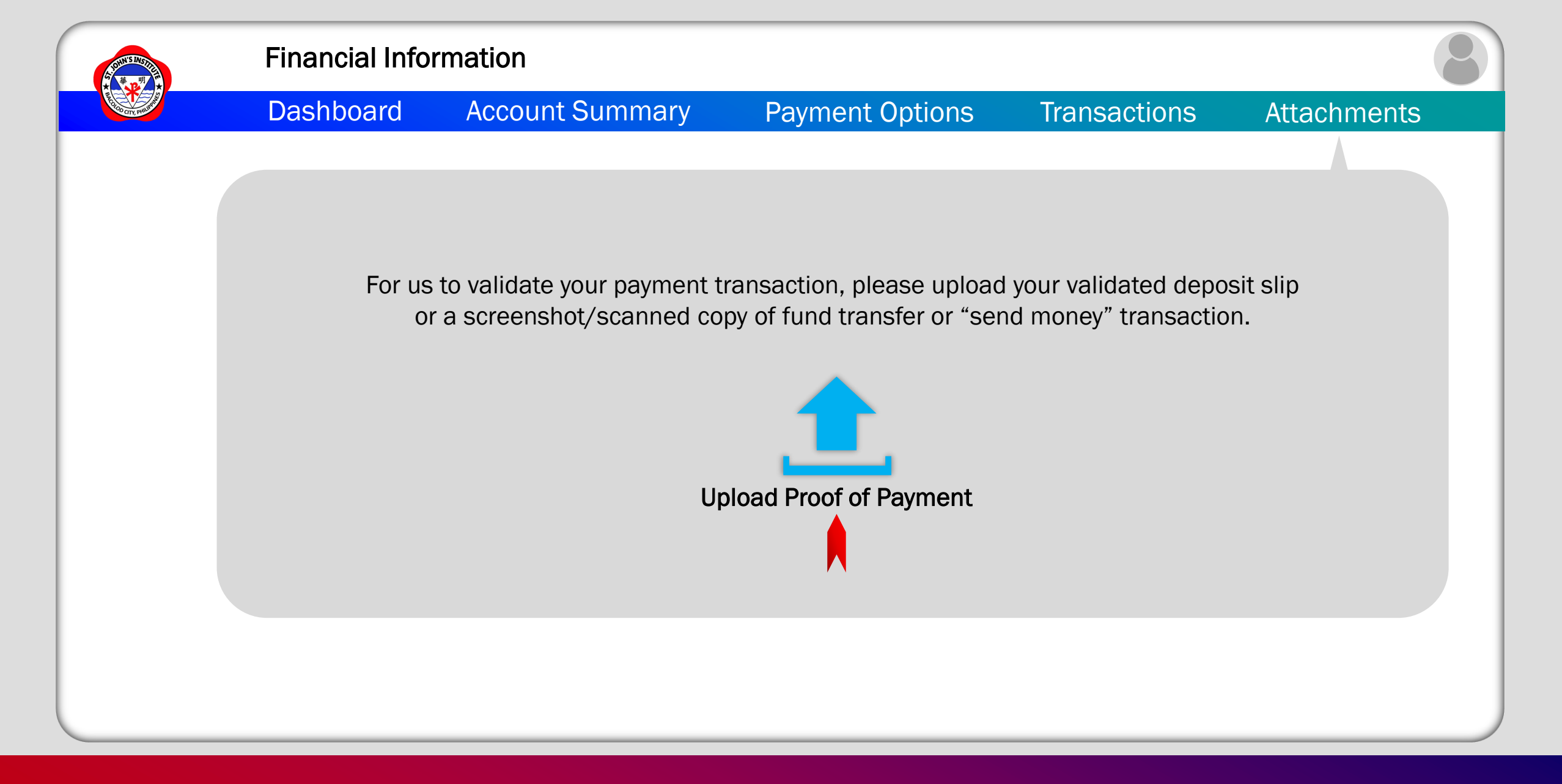

12.1 After you've made your payment, click on the "Attachments" tab, upload your proof of payment and anticipate payment confirmation from our Accounting Office. Congratulations! Online Enrollment done!

## For your concerns about the Student's Family Profile, kindly email Support@sji.edu.ph

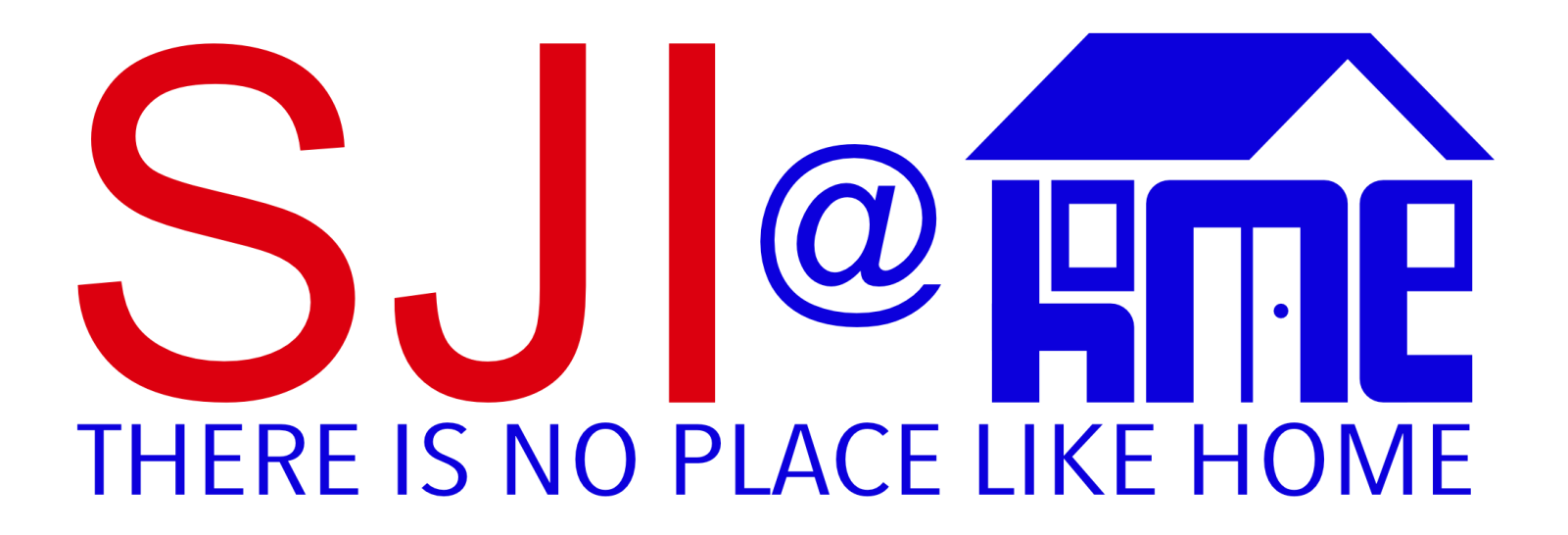

Original Concept and Design by J. Toriano I Additional Concept by J. Estacio I Official Tagline by J. Javellana